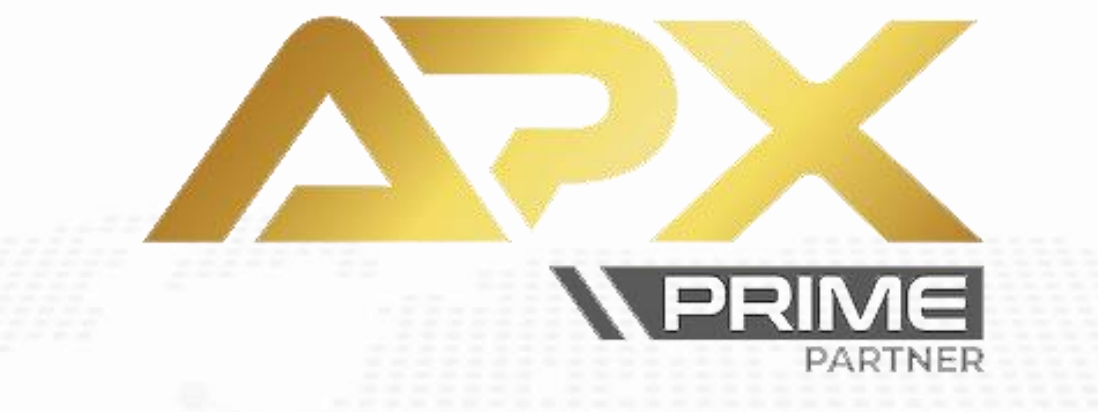

# برای ورود و ثبت نام در بروکر APX Prime ابتدا از طریق لینک زیر، وارد سایت این بروکر شوید:

**ورود به سایت بروکر ای پی ایکس پرایم (کلیک نمایید)** 

در صورت باز نشدن لینک از VPN استفاده کنید

اطلاعات خواسته شده را با انگلیسی وارد کنید.

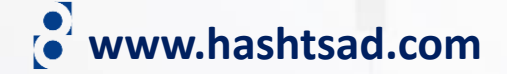

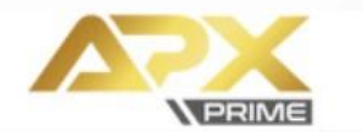

⊕ EN

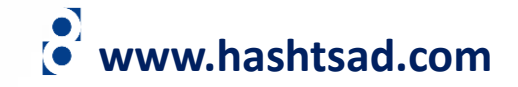

### **REGISTRATION DETAILS**

| عنوان (جنسیت) Title                      |
|------------------------------------------|
| First name نام                           |
| نام خانوادگی Last name                   |
| Country كشور محل اقامت -                 |
| شمارہ تلفن همراہ Phone number شمارہ تلفن |
| آدرس ایمیل Email                         |
| IB Promo Code                            |
| Continue کلیک کنید                       |
|                                          |

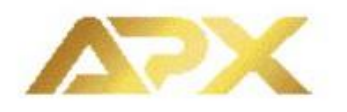

### Dear Majid,

#### وارد ایمیل خود شوید و در ایمیل ارسالی از طرف بروکر روی لینک زیر کلیک کنید

Click here to verify your email

Alternatively you can enter the following PIN number manually on the registration form to confirm your E-mail Address. PIN number: **8qea** 

If you have any questions, please do not hesitate to contact our <u>support team</u> or email us at <u>support@apxprime.com</u>

Best regards,

APX Prime

Quick Deposit

Client Area

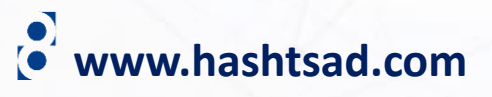

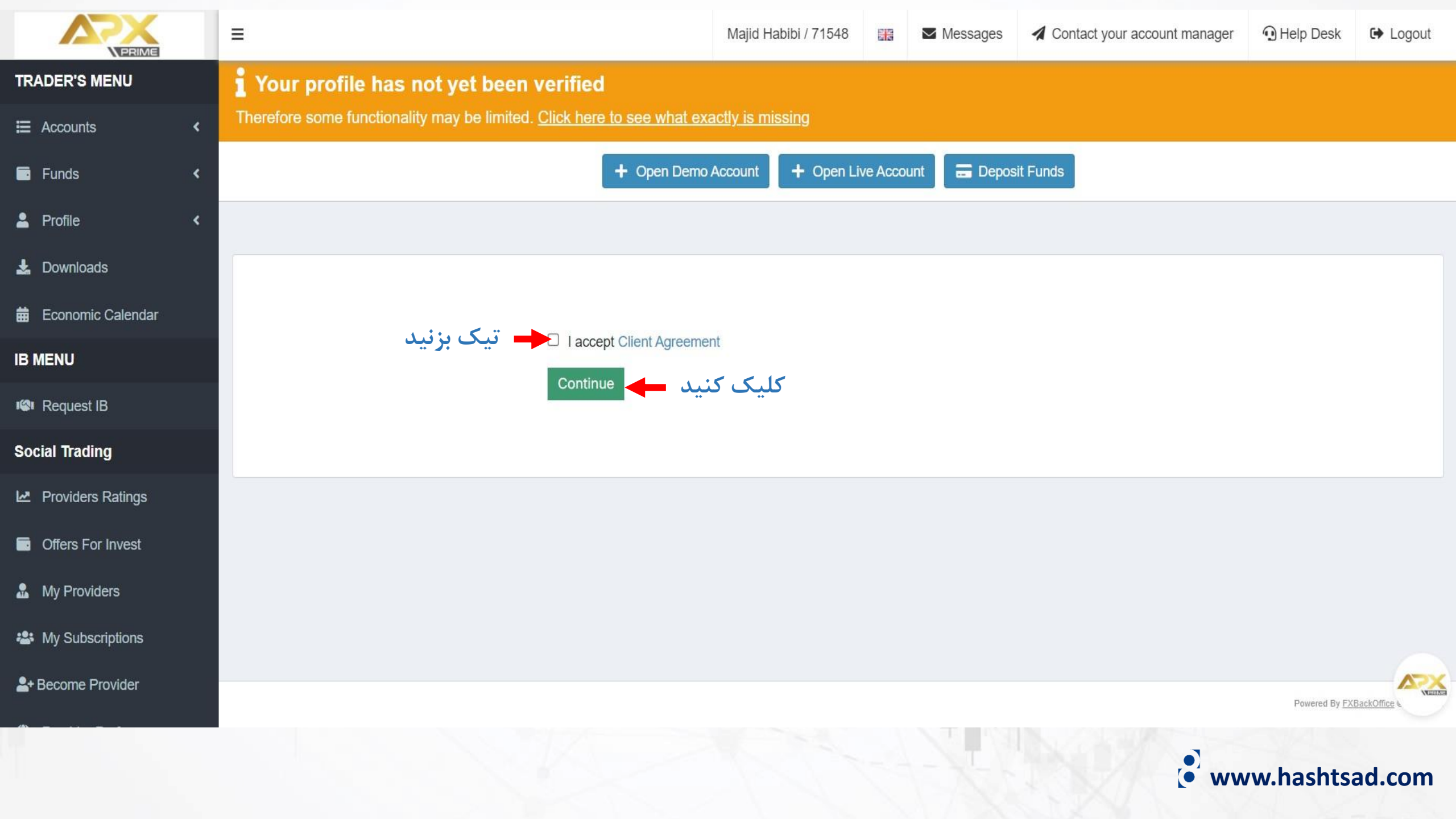

|                                                          | =                                                                                                    | Majid Habibi / 71548                                                                                                    |                                                                                                    | Messages              | Contact your account manager | () Help Desk | € Logout                  |  |
|----------------------------------------------------------|----------------------------------------------------------------------------------------------------|----------------------------------------------------------------------------------------------------|----------------------------------------------------------------------------------------------------|-----------------------|------------------------------|--------------|---------------------------|--|
| TRADER'S MENU                                            | Therefore some functionality may be limited. <u>Click here to see what ex</u>                                                                                                    | <u>actly is missing</u>                                                                                                  |                                                                                                    |                       |                              |              |                           |  |
| E Accounts <                                             | Welcome to APX Prime. You are a few steps away from trading.<br>Your profile has not yet been verified - therefore some functionality may be limited.                                            |                                                                                                    |                                                                                                    |                       |                              |              |                           |  |
| 🛓 Profile 🛛 🗸                                            | Below is a list of what is required in order to become verified.                                                                                                    |                                                                                                    |                                                                                                    |                       |                              |              |                           |  |
| 🛓 Downloads                                              | ID/Passport                                                                                                    | × Not Uploaded                                                                                                    | Proc                                                                                                    | of of Addres          | SS                           | ×N           | lot Uploaded              |  |
| <ul> <li>Economic Calendar</li> <li>IB MENU</li> </ul>   | A color photocopy of one form of a non-expired, government issued photo ID. Y must clearly indicate your date of birth. All documents that contain an expiration valid, unless stated otherwise. | our identification<br>date must be                                                                                       | A proof of residence dated within three months for the address indicated on the application. (Post office boxes or postal bags are not acceptable.)<br>Please note that we are unable to accept any statement or bill that has not been received in its entirety. Information such as the billing name and address must be visible, as well as the |                       |                              |              |                           |  |
| 🕼 Request IB                                             | Examples of this include:                                                                                                    |                                                                                                    |                                                                                                    |                       |                              |              |                           |  |
| Social Trading                                           | Passport<br>Driver's license                                                                                                    | acceptable, as they display limited information. Confidential information number, may be removed at your own discretion. |                                                                                                    |                       |                              |              | ation, such as an account |  |
| Providers Ratings                                        | Non-driver's ID                                                                                                    |                                                                                                    | Example                                                                                                    | es of this include:   |                              |              |                           |  |
| Offers For Invest                                        | ل مدرک تایید هویت روی دکمه زیر کلیک کنید                                                                                                    | جهت ارسا                                                                                                    | Utilities I<br>Credit ca                                                                                                    | oill<br>ard statement |                              |              |                           |  |
| My Providers                                             |                                                                                                    |                                                                                                    | Bank sta                                                                                                    | atement               |                              |              |                           |  |
| A My Subscriptions                                       | + Upload                                                                                                    |                                                                                                    | + Upload                                                                                                    |                       |                              |              |                           |  |
| A+ Become Provider                                       |                                                                                                    |                                                                                                    |                                                                                                    |                       |                              |              |                           |  |
| Demarad By EYRackOffice @2015 2024      www.hashtsad.com |                                                                                                    |                                                                                                    |                                                                                                    |                       |                              |              |                           |  |

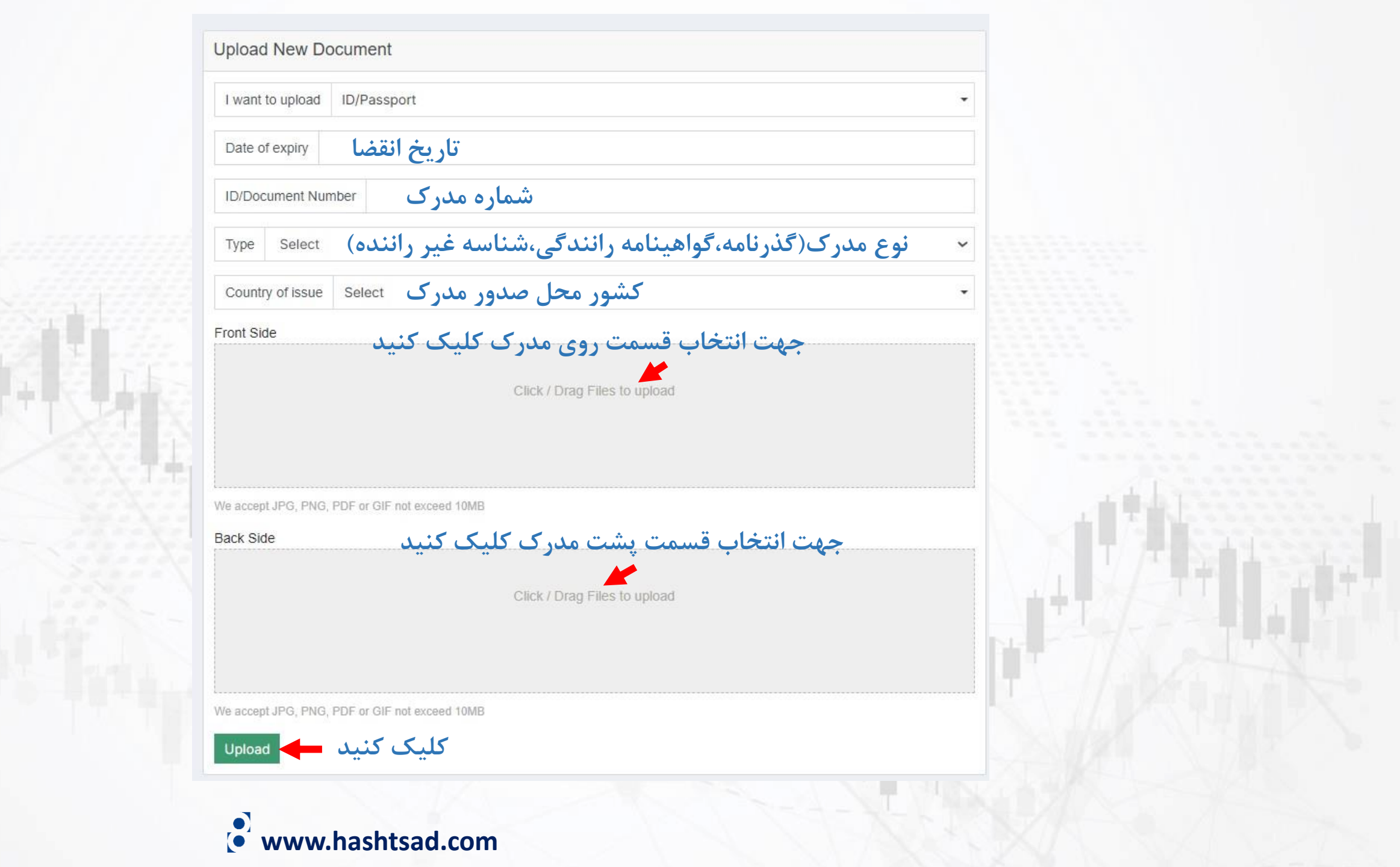

|                             | =                                                                                                    | Majid Habibi / 71548          | 📲 🔽 Messages | Contact your account manager | 🖸 Help Desk           | € Logout     |
|-----------------------------|----------------------------------------------------------------------------------------------------|-------------------------------|--------------|------------------------------|-----------------------|--------------|
| TRADER'S MENU               | Your profile has not yet been verified<br>Therefore some functionality may be limited. <u>Click here to see what exactly is missing</u> |                               |              |                              |                       |              |
| 🖬 Funds 🛛 🖌                 | + Open Demo Account + Open                                                                                                    | n Live Account 🛛 🚍 Deposit Fu | nds          |                              |                       |              |
| 💄 Profile 🗸 👻               | Home / TRADER'S MENU / Profile / Upload Documents                                                                                       |                               |              |                              |                       |              |
| Profile<br>Upload Documents | Upload New Document کلیک کنید                                                                                                    | Uploaded Documents            |              |                              |                       |              |
| My Agreements               | I want to upload Select                                                                                                    | Туре                          |              | Status                       |                       |              |
| Messages                    | Search                                                                                                    | ID/Passport                   |              | pending                      |                       | 📋 Delete     |
| Help Desk                   | Select                                                                                                    |                               |              |                              |                       |              |
| Two-factor authentication   | O ID/Passport                                                                                                    |                               |              |                              |                       |              |
| 🛓 Downloads                 |                                                                                                    |                               |              |                              |                       |              |
| 🛱 Economic Calendar         | این دکمه را                                                                                                    |                               |              |                              |                       |              |
| IB MENU                     | انتخاب كنيد                                                                                                    |                               |              |                              |                       |              |
| 📽 Request IB                |                                                                                                    |                               |              |                              |                       |              |
| Social Trading              |                                                                                                    |                               |              |                              |                       |              |
| Providers Ratings           |                                                                                                    |                               |              |                              |                       |              |
| Offers For Invest           |                                                                                                    |                               |              |                              |                       |              |
| A My Providers              |                                                                                                    |                               |              |                              |                       |              |
| My Subscriptions            |                                                                                                    |                               |              |                              |                       |              |
| Let Become Provider         |                                                                                                    |                               |              |                              | Powered By <u>FXB</u> | JackOffice & |
|                             |                                                                                                    | 1-4-                          |              | • www.h                      | ashtsad               | l.com        |

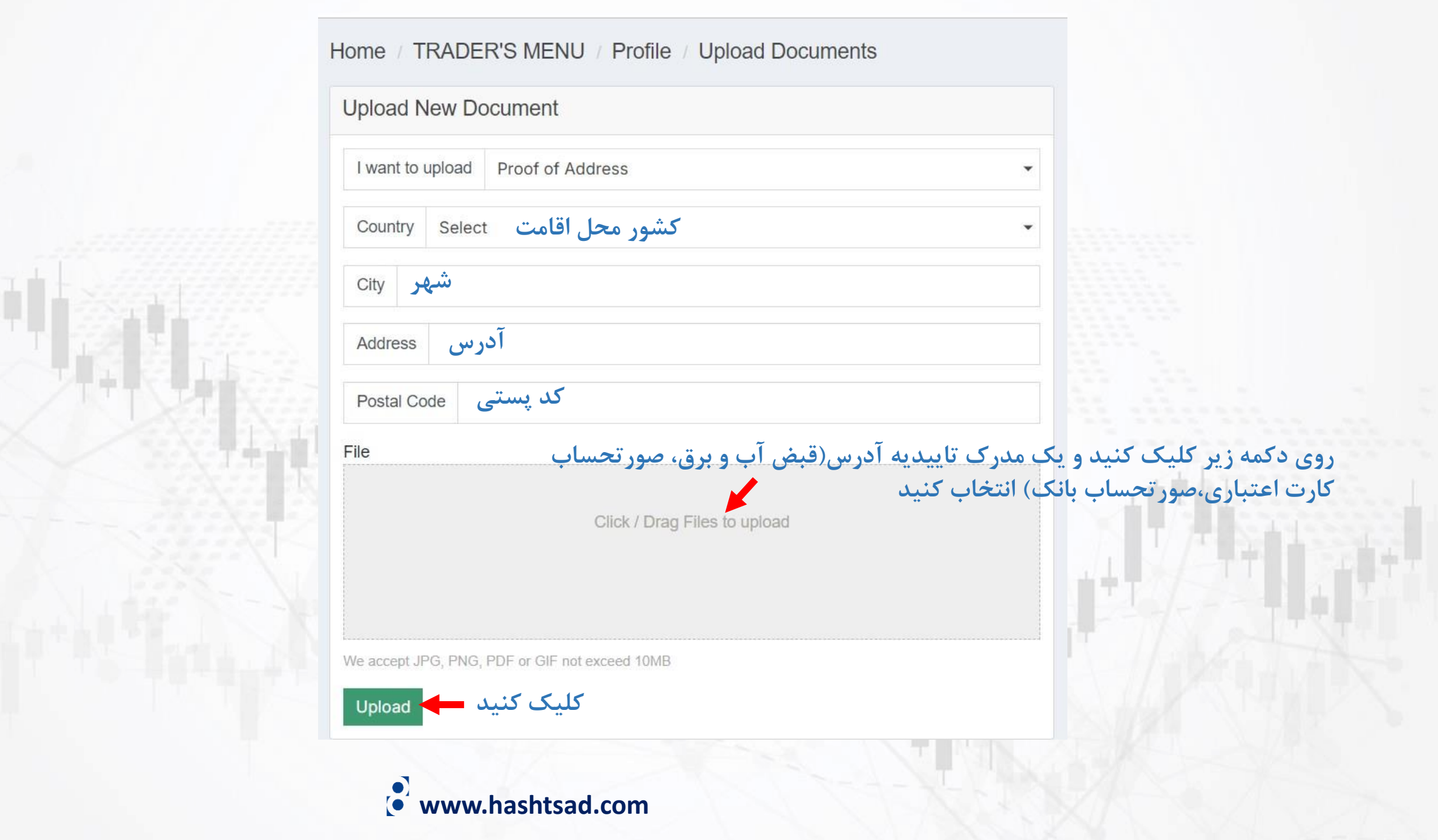

| TRADER'S MENU               | Your profile has not yet been verified                                                        |                    |                         |   |  |  |  |
|-----------------------------|-----------------------------------------------------------------------------------------------|--------------------|-------------------------|---|--|--|--|
| E Accounts <                | Therefore some functionality may be limited. <u>Click here to see what exactly is missing</u> |                    |                         |   |  |  |  |
| 🖬 Funds 🛛 🔇                 | Document has been successfully uploaded                                                       |                    |                         |   |  |  |  |
| 💄 Profile 🛛 🗸               | + Open Demo Account + Open Live Account EDeposit Funds                                        |                    |                         |   |  |  |  |
| Profile<br>Upload Documents | Home / TRADER'S MENU / Profile / Upload Documents                                             |                    |                         |   |  |  |  |
| My Agreements               | Upload New Document                                                                           | Uploaded Documents |                         |   |  |  |  |
| Messages                    | Lwant to unload Salaat                                                                        | Туре               | Status                  |   |  |  |  |
| Help Desk                   | Twant to upload Select                                                                        | ID/Passport        | pending Telete          | I |  |  |  |
|                             |                                                                                               | Proof of Address   | pending Telete          |   |  |  |  |
| 🛓 Downloads                 |                                                                                               |                    |                         |   |  |  |  |
| 🛱 Economic Calendar         | مدارک شما در انتظار بررسی قرار می گیرند و باید منتظر بمانید تا تایید شوند                     |                    |                         |   |  |  |  |
| IB MENU                     |                                                                                               |                    |                         |   |  |  |  |
| 🕼 Request IB                |                                                                                               |                    |                         |   |  |  |  |
| Social Trading              |                                                                                               |                    |                         |   |  |  |  |
| Providers Ratings           |                                                                                               |                    | Powered By FXBackOffice |   |  |  |  |
|                             |                                                                                               |                    | •<br>• www.hashtsad.com |   |  |  |  |

## برای کسب اطلاعات کامل راجع به بروکر APX Prime بر روی لینک زیر کلیک کنید:

https://hashtsad.com/APX Prime

با آرزوی موفقیت و سود آوری برای شما عزیزان

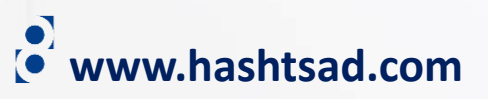